# 輸入混載貨物にかかる業務処理

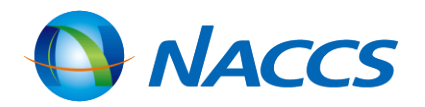

## 輸入混載貨物フロー

(1)親B/LのBIA業務前にNVC01(ハウスB/L貨物情報登録(登録、訂正、削除))業務/NVC02(ハウスB/L貨物情報登録 (関連付け))業務をする場合

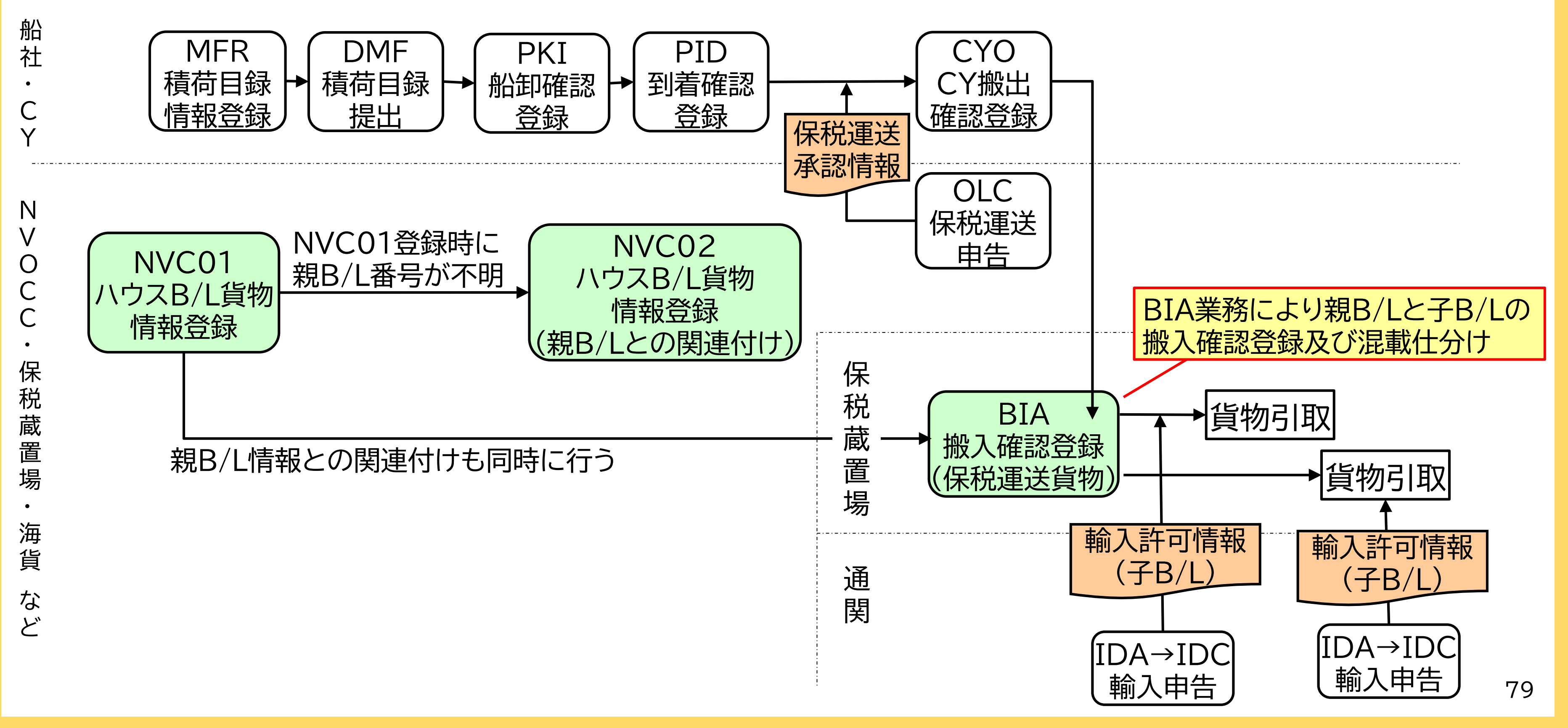

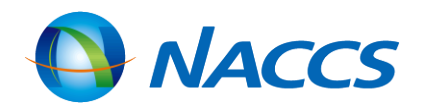

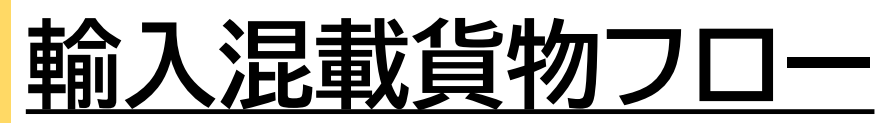

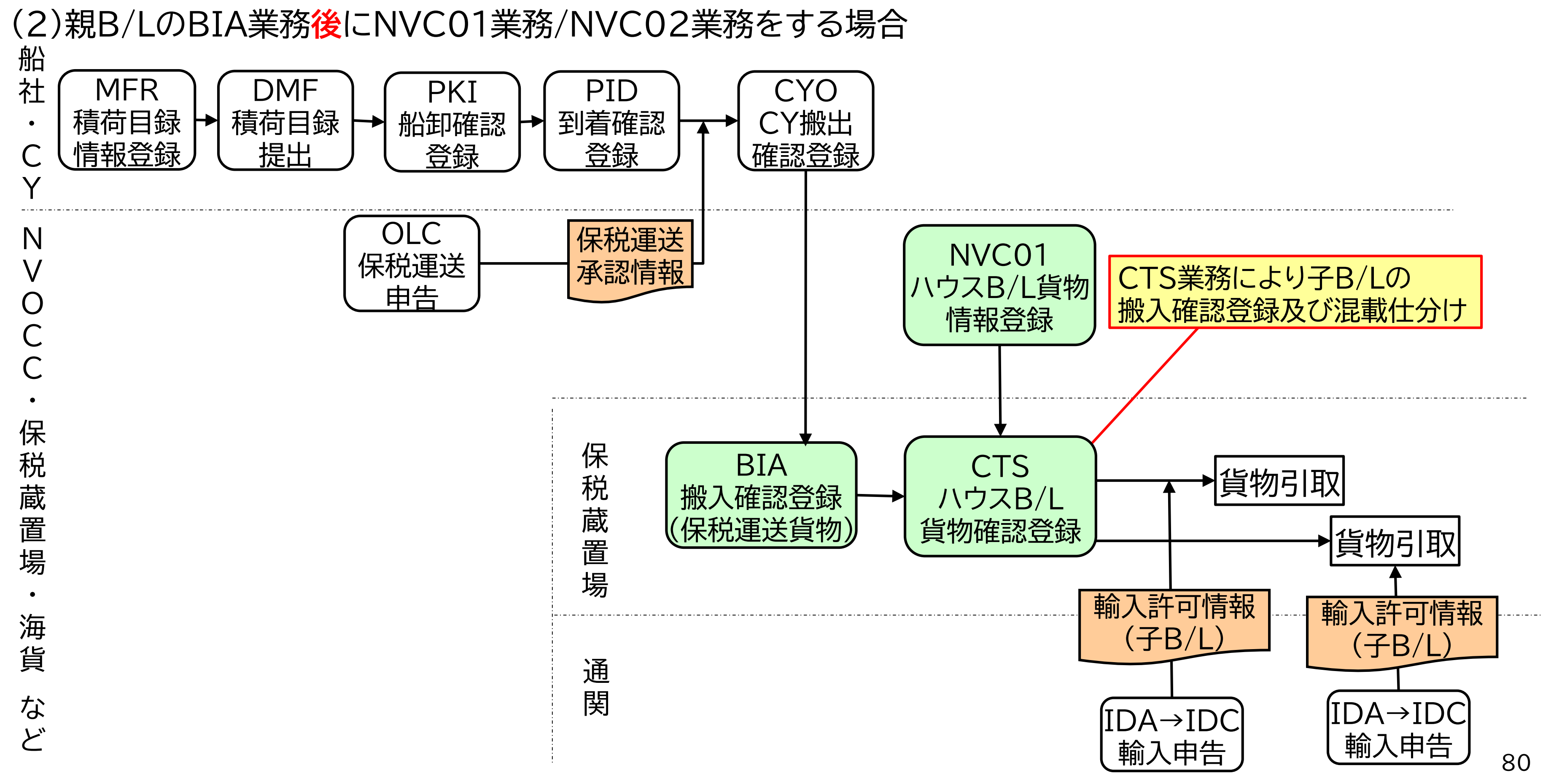

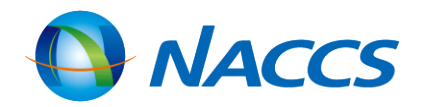

## 輸入混載貨物にかかわる業務一覧

| NVC01<br>ハウスB/L貨物情報登録<br>(登録、訂正、削除)<br>NVC11<br>ハウスB/L貨物情報登録呼出し | NVC01業務は、NVOCC、海貨業者、通関業者、及<br>NVC01業務は、輸入混載貨物の情報をハウスB/L<br>録時に親B/Lと子B/Lとの関連付けも同時に行うこと<br>登録されたハウスB/L貨物情報を訂正・削除する場<br>業務によりハウスB/L貨物情報を訂正・削除を行いま |
|-----------------------------------------------------------------|----------------------------------------------------------------------------------------------------|
| NVC02<br>ハウスB/L貨物情報登録<br>(関連付け)                                 | NVC01業務時に、親B/L番号が入手できていない<br>行わなかった場合は、本業務により親B/Lと子B/Lの                                                                                        |
| BIA<br>搬入確認登録<br>(保税運送貨物)                                       | 本業務を行うことができるのは、貨物の搬入場所で<br>NACCS参加保税地域から保税運送した貨物を保<br>り搬入確認情報を登録します。親B/L番号による一招<br>搬入確認登録も可能です。                                                |
| CTS<br>ハウスB/L貨物確認登録                                             | 本業務を行うことができるのは、貨物の搬入場所で<br>親B/LによるBIA業務が行われた後にNVC01業務<br>が登録される場合は、本業務により混載子B/L単位の                                                             |
| <b>INV</b><br>ハウスB/L貨物情報照会                                      | ハウスB/L貨物情報を混載親B/L単位に照会します                                                                                                    |

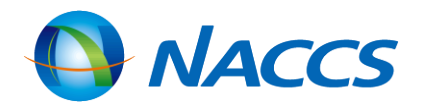

、び保税蔵置場が行うことができます。 (混載子B/L)単位の登録を行います。登 とができます。

合は、NVC11業務により呼出し、NVC01 <す。

、等の理由で親B/Lと子B/Lの関連付けを )関連付けを行います。

である保税蔵置場です。 税蔵置場に搬入する場合は、BIA業務によ 氏の搬入確認登録の他に子B/L毎の個別の

ぎある保税蔵置場です。 务/NVCO2業務により混載子B/Lの情報 D搬入確認(混載仕分確認)を行います。

0

## <u>NVC01:ハウスB/L貨物情報登録(登録、訂正、削除)</u>

(1)親B/Lと子B/Lとの関連付けも併せて、子B/L情報の登録を行う場合 NVC01業務 入力画面(共通部)

| 大通印「繰返部」                 |                                                                         |
|--------------------------|-------------------------------------------------------------------------|
| 処理区分米 9 (9:登録 5:訂正 1:削除) | 混載B/L番号を入力                                                              |
| マスターB/L番号 WXYZ1234567890 |                                                                         |
| 保税地域 1HB07               | 混載仕分を行う保税地域コードを入力                                                       |
| 提出先官署                    |                                                                         |
|                          | 仮陸揚の場合で、次に該当する場合は、 ・ 混載親B/Lの積荷目録提出先官署と 揚届提出先に指定する場合 ・ 混載親B/Lの積荷目録情報が登録さ |

子B/L情報に仮陸揚貨物の保税運送を行う旨の登録がされるときには、子B/L情報の登録時に親B/Lとの関連付けをする 必要があります。

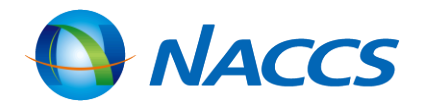

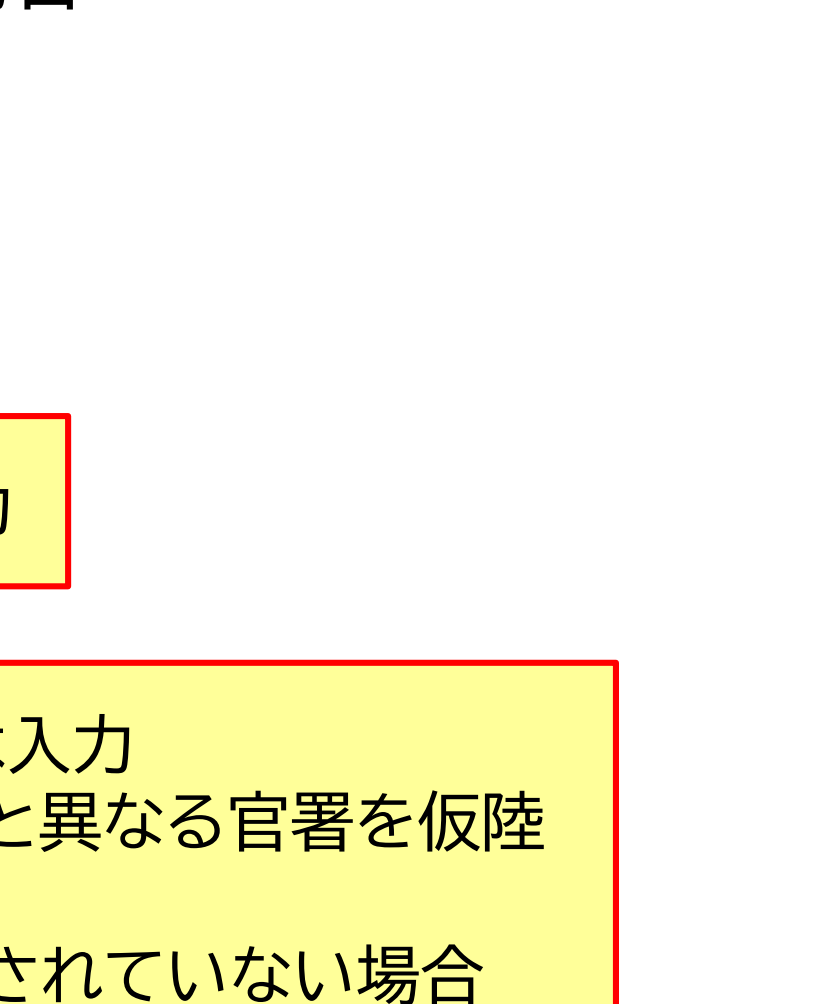

## NVC01:ハウスB/L貨物情報登録(登録、訂正、削除)

(2)親B/Lと子B/Lとの関連付けは行わず、子B/L情報の登録だけ行う場合

### NVC01業務 入力画面(共通部)

| 共通部 繰返部   |                    |      |
|-----------|--------------------|------|
| 処理区分米     | 9 (9:登録 5:訂正 1:削除) |      |
| マスターB/L番号 |                    | ブランク |
| 保税地域      |                    | ブランク |
| 提出先官署     |                    |      |

NVC01業務実施時に親B/Lと子B/Lの関連付けを行わなかった場合は、別途NVC02業務により親B/Lと子B/Lの関連 付けをする必要があります。

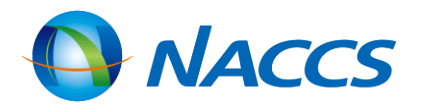

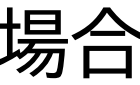

## <u>NVC01:ハウスB/L貨物情報登録(登録、訂正、削除)</u>

### NVC01業務 入力画面 (繰返部上段)

| 共通部 繰返部             |                                                                                  | — <u>子</u> B/                         |
|---------------------|----------------------------------------------------------------------------------|---------------------------------------|
| L<br>1 ハウスB/L番号     | XYZ112345678900                                                                  |                                       |
| 品名                  | FRESH FISH                                                                       | ・2件<br>・最大                            |
| 荷送人                 |                                                                                  |                                       |
| 名称                  | NACCS U.S.A. FOOD COMPANY<br>123 MAIN STREET, GOLD CITY, LOS ANGELES, CA, U.S.A. | 先頭4                                   |
| 住所                  |                                                                                  |                                       |
| 住所 St.1             |                                                                                  | ————————————————————————————————————— |
| St.2<br>Country-sub | City<br>Postcode Country                                                         | > N                                   |
| 電話番号                |                                                                                  |                                       |
| 荷受人                 | 8634567890123-0000                                                               |                                       |
| 名称                  |                                                                                  |                                       |
| 住所                  |                                                                                  |                                       |
| 1±РЛ St. I<br>St. 2 | City                                                                             |                                       |
| Country-sub         | Postcode Country                                                                 |                                       |
| 電話番号                |                                                                                  |                                       |
| 着荷通知先               | 8634567890123-0000                                                               |                                       |
| (1)                 |                                                                                  |                                       |
| 12 =r               |                                                                                  |                                       |
| 1王//T<br>住所 St.1    |                                                                                  |                                       |
| St. 2               | City                                                                             |                                       |
| Country-sub         | Postcode Country                                                                 |                                       |
| 電話番号                |                                                                                  |                                       |
| 着荷通知先               |                                                                                  |                                       |

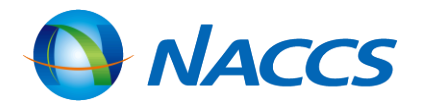

### /Lの情報登録

=目の子B/Lの入力画面へ移動 ト20件まで登録可

### 4桁はハウスB/Lを発行したNVOCCの混載 ド(※)を入力 IACCS掲示板>NACCS業務仕様・関連資料 NACCS用船会社コード・船舶コード」で検索

## NVC01:ハウスB/L貨物情報登録(登録、訂正、削除)

| NVC01業務 入力画面 (                                       | (繰返部下段)          |        |
|------------------------------------------------------|------------------|--------|
| (2)                                                  |                  |        |
|                                                      |                  |        |
| 住所                                                   |                  |        |
| 住所 St.1                                              |                  |        |
| St. 2                                                | City             |        |
| Country-sub                                          | Postcode Country |        |
| 電話番号                                                 |                  |        |
| 品目番号                                                 |                  |        |
|                                                      |                  |        |
|                                                      |                  |        |
|                                                      |                  |        |
| - 「回図A - 「」 - 「」 - 「」 - 「」 - 「」 - 「」 - 「」 - 「        |                  |        |
| ● 「 「 / 「 里里 「 」 「 ● ● ● ● ● ● ● ● ● ● ● ● ● ● ● ● ● |                  |        |
| 海上運賃 –                                               |                  |        |
| ~~~~~~~~~~~~~~~~~~~~~~~~~~~~~~~~~~~~~                |                  |        |
| 運送予定期間/_/_ から/                                       | _/ まで            | 仮陸揚貨物( |
| 運送具                                                  | -                | 由生する場合 |
| 他法令 1 2 3 4                                          | 5                |        |
| 記事                                                   |                  |        |
|                                                      |                  |        |

- 仮陸揚貨物の場合、親B/Lの搬入確認登録前に本業務にて親B/Lと子B/Lの関連付けを行い、併せて本業務にて保税運 ullet送申告をします。
- 親B/Lの搬入確認登録後は実施不可です。 •

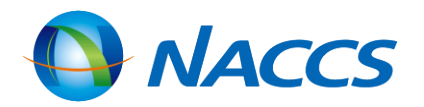

の保税運送を 合に入力

## <u>NVC02:ハウスB/L貨物情報登録(関連付け)</u>

| NVC            | 02  | 業務 入力画面             |    |                    |                                 |
|----------------|-----|---------------------|----|--------------------|---------------------------------|
| 処理区分米          |     | 2 (2:関連付け 3:取消)     | )  |                    | 2:マスターB/<br>2:関連付けの             |
| マスターB          | /L看 | 备号米 ₩XYZ1234567890  |    |                    | う・国建門リリ                         |
| 保税地域           |     | 1HB00               |    |                    | 仮陸揚の場合 <sup>-</sup><br>・混載親B/LO |
| 提出先官署<br>ハウスB/ | └番署 |                     |    |                    | - を仮陸揚届<br>・ 混載親B/L(<br>坦会      |
|                | 01  | XYZ1100112233445566 | 02 | XYZ111223344556677 | 物口                              |
|                | 03  | XYZ1122334455667788 | 04 | XYZ133445566778899 |                                 |
|                | 05  | XYZ1244556677889900 | 06 |                    |                                 |
|                | 07  |                     | 08 |                    |                                 |
|                | 09  |                     | 10 |                    |                                 |
|                | 11  |                     | 12 |                    |                                 |
|                | 13  |                     | 14 |                    |                                 |
|                | 15  |                     | 16 |                    |                                 |
|                | 17  |                     | 18 |                    |                                 |
|                | 19  |                     | 20 |                    |                                 |

- ・ NVC01業務にて既に親B/Lとの関連付けが行われている場合は、実施不要です。
- 子B/L情報の登録がされてから登録日を含めて20日経過しても親B/Lとの関連付けの登録が行われない場合は、子B/L 情報はシステムから削除されます。

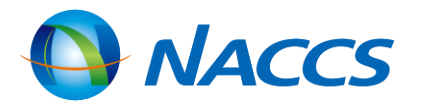

### LとハウスB/Lの関連付け 取消

で、次に該当する場合は入力 の積荷目録提出先官署と異なる官署 提出先に指定する場合 の積荷目録情報が登録されていない

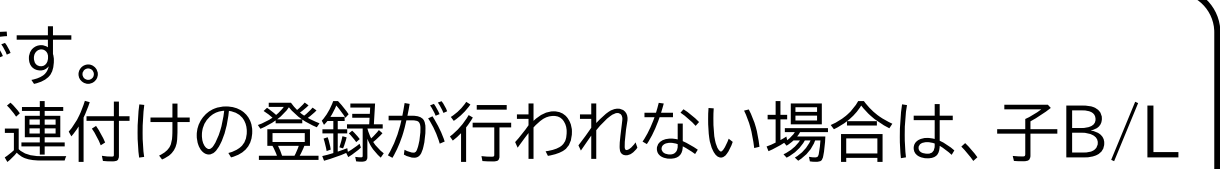

## <u> 混載仕分のタイミングと搬入確認登録</u>

(1)親B/LのBIA業務前にNVC01業務/NVC02業務をする場合

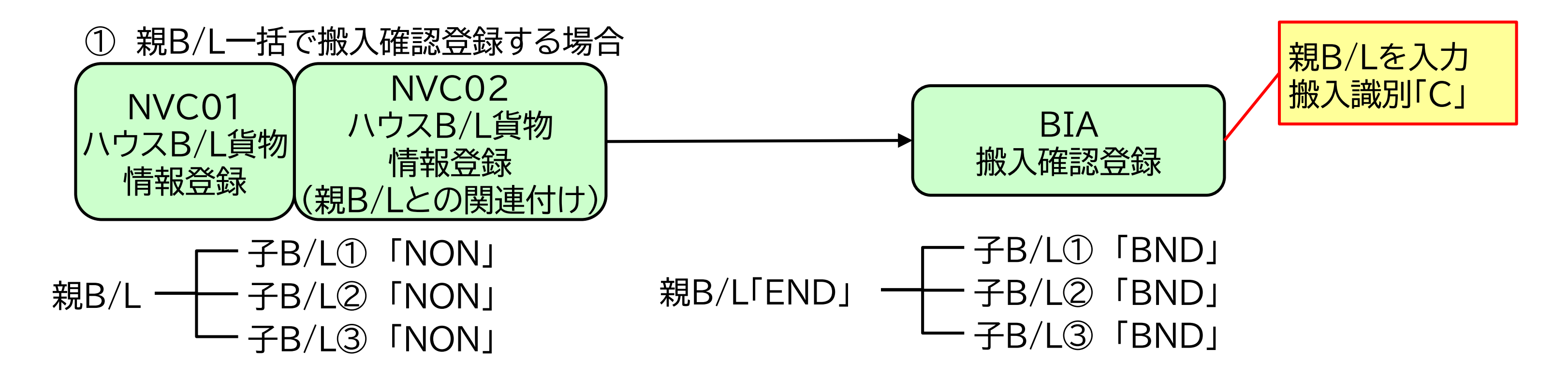

※かぎかっこ内は、ICG業務で照会した際に表示される貨物状況

#### ・「NON」未搬入

- ・「BND」未許可蔵置中
- ・「END」削除表示設定(混載仕分済)

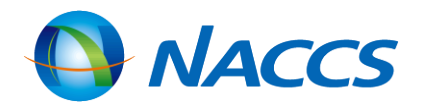

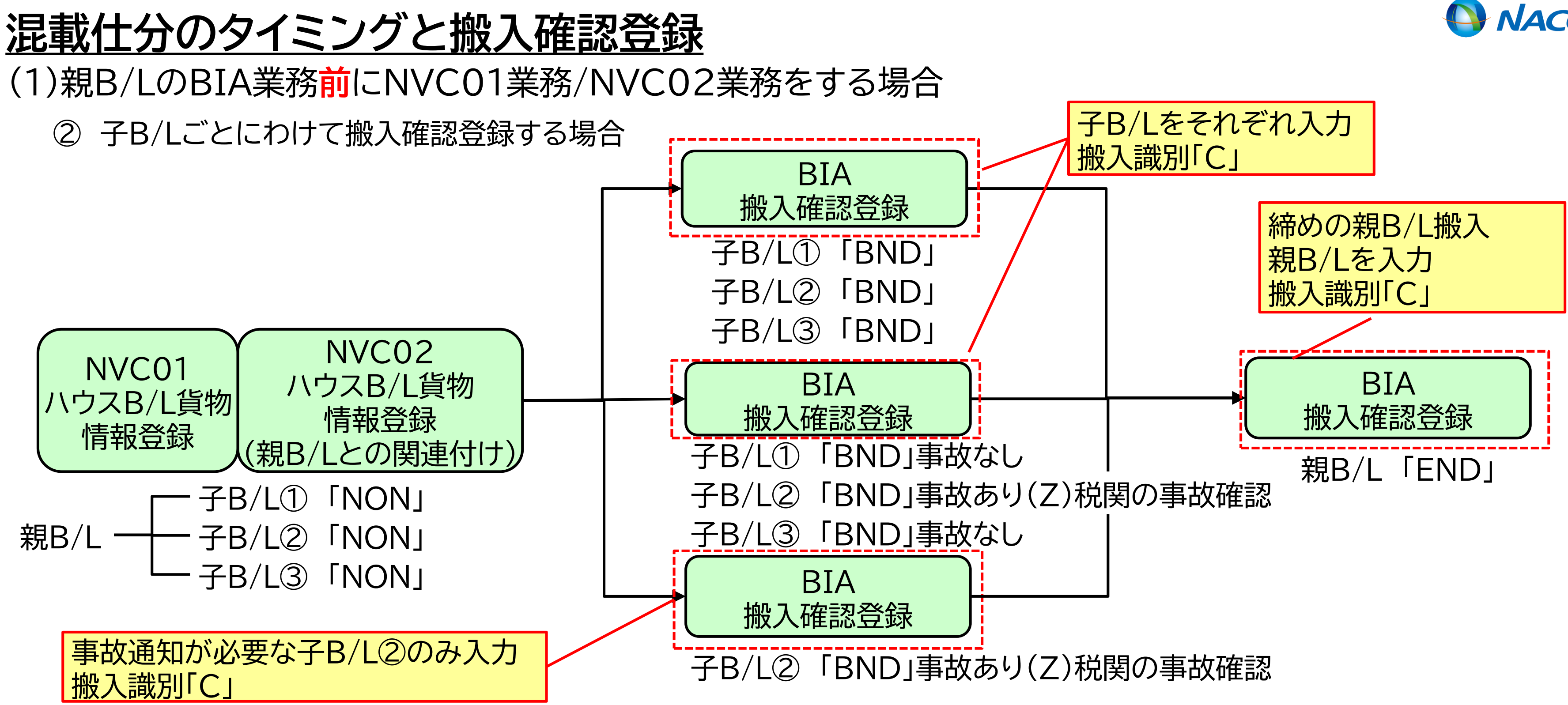

### ※かぎかっこ内は、ICG業務で照会した際に表示される貨物状況

### ·「NON」未搬入

- ・「BND」未許可蔵置中
- ・「END」削除表示設定(混載仕分済)

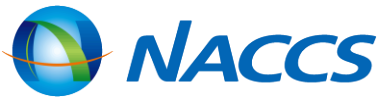

## <u> 混載仕分のタイミングと搬入確認登録</u>

(1)親B/LのBIA業務前にNVC01業務/NVC02業務をする場合
 ① 親B/L一括で搬入確認登録する場合

| В | BIA業務 入力画面 |                             |  |  |  |  |
|---|------------|-----------------------------|--|--|--|--|
| 搬 | 入日時米       | 2024/02/21: 搬入識別米 C → 搬入蔵置場 |  |  |  |  |
| 1 | 番号         | WXYZ1234567890              |  |  |  |  |
|   | 到着個数       | 3000-CT 重量 容積               |  |  |  |  |
|   | 記号番号       | 通知識別 🗸                      |  |  |  |  |
|   |            | 事故 1 2 3 4 5                |  |  |  |  |
| [ | 記事         |                             |  |  |  |  |
| 2 | 番号         |                             |  |  |  |  |
|   | 到着個数       | - 全量 - 字積 - 合陰貨物 - 危険貨物     |  |  |  |  |
|   | 記号番号       | 通知識別 🗸                      |  |  |  |  |
|   |            | 事故 1 2 3 4 5                |  |  |  |  |

• BIA業務は貨物の搬入先の保税蔵置場が行います。

 親B/L番号を入力することにより、親B/L及び親B/Lに関連付けられた全ての子B/Lの搬入確認登録を一括して行うこと ができます。

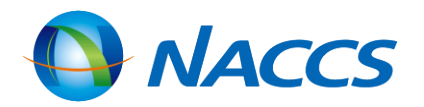

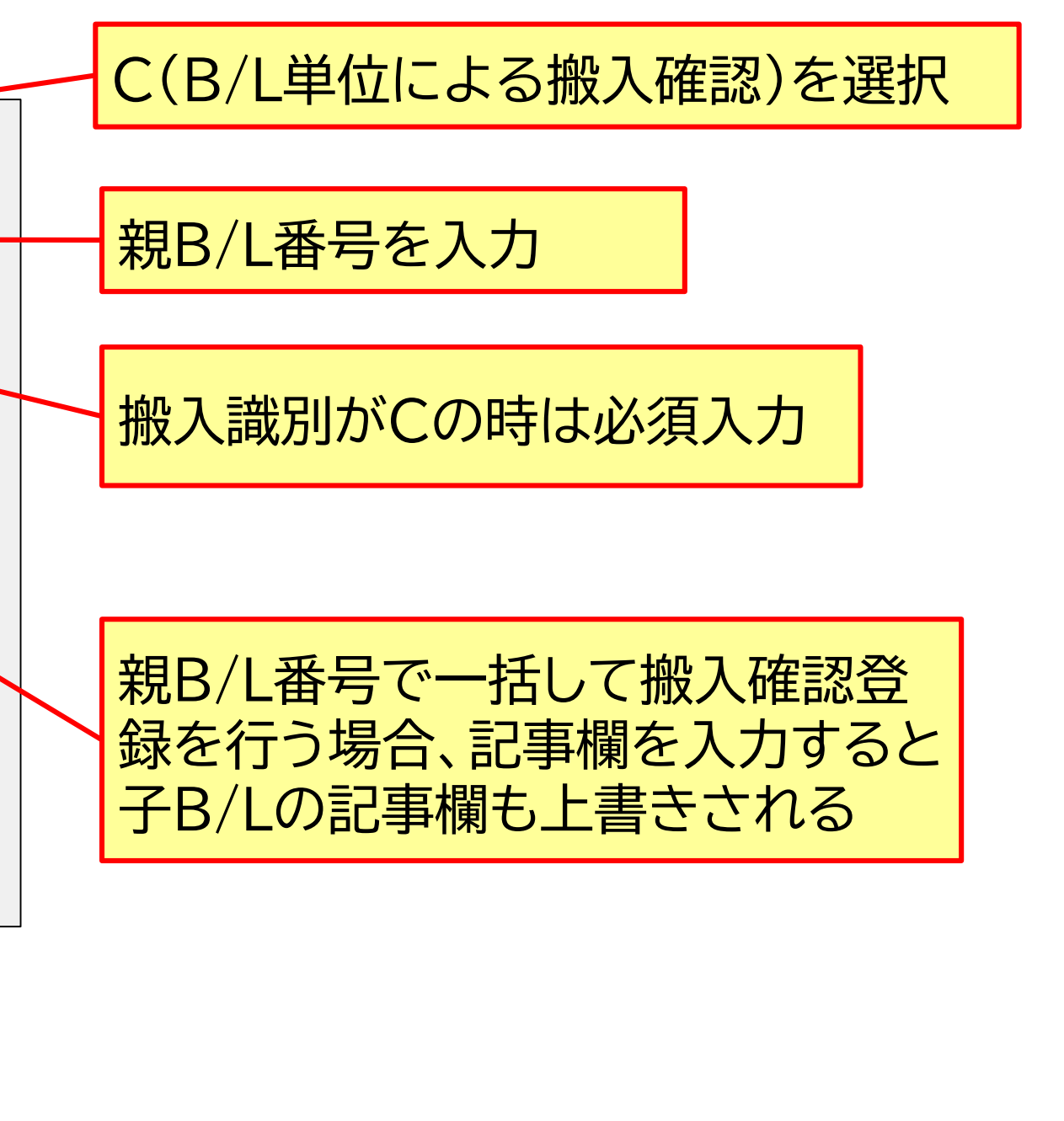

## 混載仕分のタイミングと搬入確認登録

(1)親B/LのBIA業務前にNVC01業務/NVC02業務をする場合
 ② 子B/Lごとにわけて搬入確認登録する場合

### BIA業務 入力画面

| 搬入日時米                                 | 2024/02/21: 搬入識別米 C → 搬入蔵置場 /4 ▶ /4                                     | - (  |
|---------------------------------------|-------------------------------------------------------------------------|------|
|                                       |                                                                         |      |
| 1 番号                                  | XYZ100112233445566                                                      |      |
| 到着個数                                  |                                                                         |      |
| 記号番号                                  |                                                                         |      |
|                                       |                                                                         |      |
|                                       |                                                                         |      |
| 記事                                    |                                                                         |      |
|                                       |                                                                         |      |
| 2 番号                                  | XYZ11223344556677                                                       | 1    |
| <br>  到 新 個 数                         | ·                                                                       |      |
| ····································· |                                                                         |      |
|                                       |                                                                         |      |
|                                       |                                                                         | Ĩ    |
| 記事                                    |                                                                         |      |
| (•子)                                  | B/L番号を入力することにより子B/Lごとに搬入確認登録を行うことが                                      | べでき  |
| B/                                    | 1の搬入確認登録を行う必要があります。                                                     |      |
|                                       | B/I 単位と親B/I 単位のBIA業務を連続して行うとシステム処理が正し                                   | 、く 行 |
|                                       | D/L+位これD/L+位のDIA未分を定れして了了こうハイム処理が止し<br>  粉ム奴ってから朔D/Iの登録をするトンに  アノだキい    |      |
|                                       | 、奴川荘ノモルの税D/LV/豆球とりるようにしてへんさい。<br>ユ 物気吐しませ(エロー地名)がたった担人(ナーフロ/I チロ光/ナマロIA | ╧╝╋  |
| ● 搬                                   | 人唯認時に事故(个足・破損寺)かめつた場合は、于B/L番亏申位でBIA                                     | 美扮   |
| ┃ ● 税                                 | 関に事故通知(Ζ)をした場台、該当子B/Lの貨物情報は保留状態となり                                      | 、棿   |
| しま                                    | すので税関にご連絡下さい。                                                           |      |

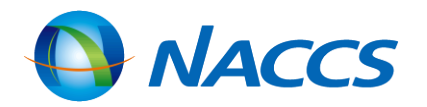

### C(B/L単位による搬入確認)を選択

子B/L番号を入力

税関への通知を要する事故か否かを入力 要する :Z 要しない:M

OVERR(数量超過)、DENTE(へこみ)、 BROKN(破損) など NACCS掲示板>NACCS業務仕様・関連資 料>「事故種別コード」参照

きます。その場合は、別途BIA業務にて親

われない可能性があります。子B/Lの登録

弱を行います。 関でのDMC(事故確認登録)が必要となり

90

## <u> 混載仕分のタイミングと搬入確認登録</u>

## (2)親B/LのBIA業務後にNVC01業務/NVC02業務をする場合 ① 親B/L一括で搬入確認登録する場合

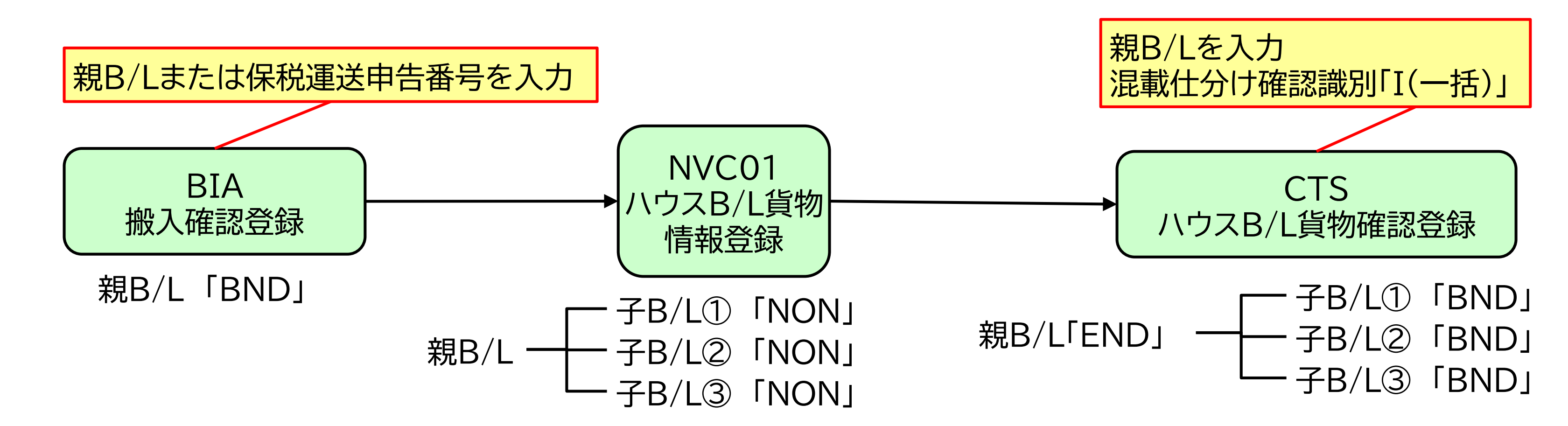

※かぎかっこ内は、ICG業務で照会した際に表示される貨物状況

- ・「NON」未搬入
- ・「BND」未許可蔵置中
- ・「END」削除表示設定(混載仕分済)

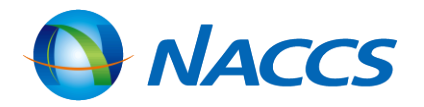

## 混載仕分のタイミングと搬入確認登録

### (2)親B/LのBIA業務<mark>後</mark>にNVC01業務/NVC02業務をする場合 ② 子B/Lごとにわけて搬入確認登録する場合

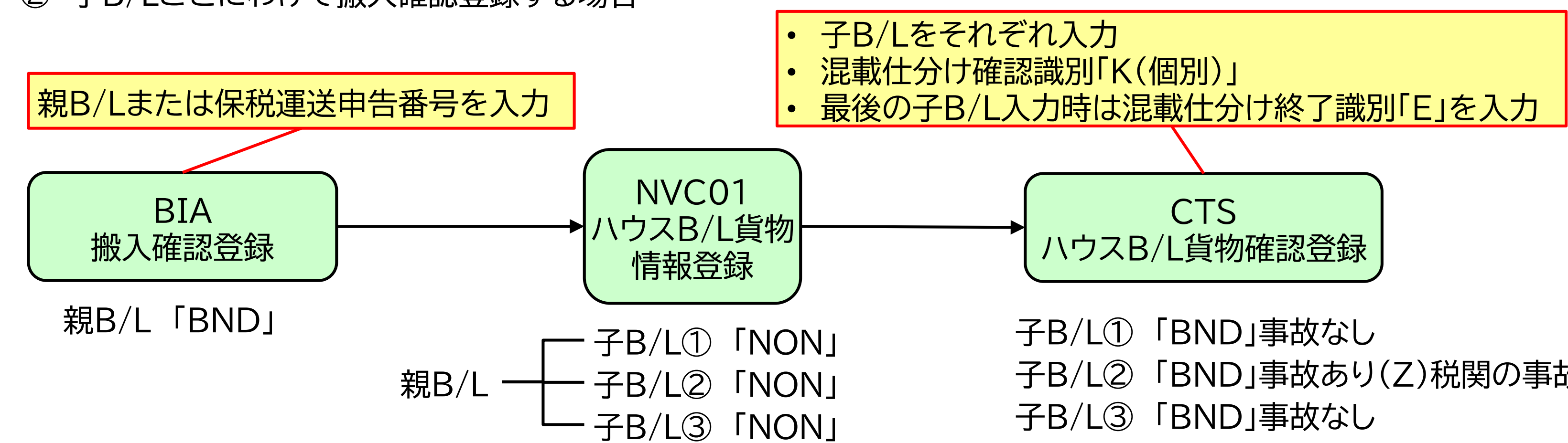

### ※かぎかっこ内は、ICG業務で照会した際に表示される貨物状況

### ·「NON」未搬入

- ·「BND」未許可蔵置中
- ・「END」削除表示設定(混載仕分済)

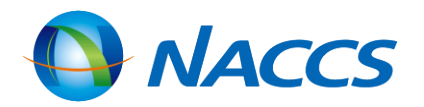

- 「BND」事故あり(Z)税関の事故確認

## <u>CTS:ハウスB/L貨物確認登録(親B/L番号単位)</u>

## (2)親B/LのBIA業務後にNVC01業務/NVC02業務をする場合 ① 親B/L一括で搬入確認登録する場合

| ( | CTS業務       | 入力画面                 |             |         |      |      |       |
|---|-------------|----------------------|-------------|---------|------|------|-------|
| [ | 混載仕分確認識     | 別米 I (I:一括混載仕分確認 K   | : 個別混載仕分確認) | E IN IN | 1    | /4 🕨 | -     |
| _ | 混載仕分終了識<br> | 別 (E:全混載子の仕分終了時)<br> |             |         |      |      |       |
| ļ | 01 B/L番号    | WXYZ1234567890       |             |         |      |      | -     |
|   | 個数          |                      | ─── 容積 ───  |         | 危険貨物 |      |       |
|   | 記号番号        |                      | 通知識別 🔷      |         |      |      |       |
|   |             |                      | 事故 12       | 3       | 4    | 5    |       |
|   | 記事          |                      |             |         |      |      |       |
| j |             |                      |             |         |      |      | <br>ļ |
|   | 02 B/L番号    |                      |             |         |      |      |       |
|   | 個数          |                      | └───── 容積   | - ~     | 危険貨物 |      |       |
|   | 記号番号        |                      |             |         |      |      |       |
|   |             |                      | 事故 1 2      | 3       | 4    | 5    |       |
|   |             |                      |             |         |      |      |       |
|   | 記事          |                      |             |         |      |      |       |
| L |             |                      |             |         |      |      |       |

本業務は、貨物の搬入先の保税蔵置場が行います。

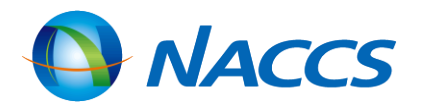

### I:一括混載仕分確認を入力

### 親B/L番号を入力(1件のみ入力可)

### 混載仕分確認識別が「I」のときは 入力しない

## <u>CTS:ハウスB/L貨物確認登録(親B/L番号単位)</u>

(2)親B/LのBIA業務後にNVC01業務/NVC02業務をする場合
 ② 子B/Lごとにわけて搬入確認登録する場合

| CTS業務    | 5 入力画面                       | K:個別混載仕 |
|----------|------------------------------|---------|
| 混載仕分確認論  | 別米 K (I:一括混載仕分確認 K:個別混載仕分確認) |         |
| 混載仕分終了讀  | 別 E (E:全混載子の仕分終了時)           |         |
| 01 B/L番号 | XYZ133445566778899           |         |
| 個数       |                              | - 全険貨物  |
| 記号番号     | 通知識別                         |         |
|          | 事故 1 2 2                     | 3 4 5   |
| 記事       |                              |         |
|          |                              |         |
| 02 8/上番号 | XYZ144556677889900           |         |
| 個数       | 100 - CT 重量1000.00 - KGM 容積  | 危険貨物    |
| 記号番号     | 通知識別 Z 🧹                     |         |
|          | 事故 1 SHORT 2                 | 3 4 5 5 |
| 記事       |                              |         |
|          |                              |         |

税関に事故通知(Z)をした場合、該当の子B/Lの貨物情報は保留状態となり、税関でのDMC(事故確認登録)が必要となり ますので税関にご連絡下さい。

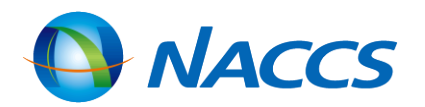

### 分確認を入力

### 仕分終了時(最後の子B/Lに対して CTS業務を行うとき)には 「E:全混載子の仕分終了時」を入力

### 子B/L番号を入力(20件まで入力可)

### 貨物情報DBに登録されている情報を 訂正する場合は入力

## <u>NVC01/NVC02の訂正・取消・削除</u>

|    |           |                                                                                                    | 親B/LのBIA業務後                                                                                                    |                    |  |
|----|-----------|----------------------------------------------------------------------------------------------------|----------------------------------------------------------------------------------------------------|--------------------|--|
|    |           | 親B/LのBIA業務前                                                                                                    | 親B/Lの貨物状況<br>「END」でない                                                                                                  | 親B/Lの貨物状況<br>「END」 |  |
| 訂上 | コードの訂正    | NVC01業務「5:訂正」で保税地域コードを上書き<br>※「処理区分」「親B/L番号」「仕分保税地域」のみ入力<br>※登録済の子B/Lに対して仮陸揚貨物の保税運送を行う<br>旨が登録されている場合は、混載仕分場所は訂正不可                                                                           | ①左に同じ<br>②保税蔵置場がCTS業務を実施<br>※確認識別「I:一括混載仕分確認」                                                                          | 訂正不可(税関に相談)        |  |
|    | 親B/L番号の訂正 | <ol> <li>NVC02業務「3:取消」で誤った親B/L番号との関連<br/>付けを取消し</li> <li>※「処理区分」「親B/L番号」「仕分保税地域」「子B/L番号」<br/>は必須入力</li> <li>NVC02業務「2:関連付け」で正しい親B/L番号と関<br/>連付け</li> <li>※①での送信済電文を再利用すれば入力箇所が最小限</li> </ol> | <ol> <li>①左に同じ</li> <li>②左に同じ</li> <li>③保税蔵置場がCTS業務を実施</li> <li>※確認識別「I:一括混載仕分確認」</li> <li>を選択し正しい親B/L番号を入力</li> </ol> | 訂正不可(税関に相談)        |  |
|    | 子B/L番号の訂正 | ① NVC01業務「1:削除」<br>※入力箇所は削除する「子B/L番号」<br>※親B/Lとの関連付け後であれば「親B/L番号」も入力<br>② NVC01業務「9:登録」で正しい子B/L番号を登録                                                                                         | 訂正不可(税関に相談)                                                                                                    |                    |  |

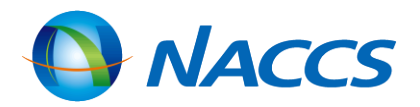

## <u>NVC01/NVC02の訂正・取消・削除</u>

|        |         | 親B/LのBIA(搬入確認登録)前                                                                   | デ<br>親B/Lの貨<br>「FND」 <sup>-</sup>            |
|--------|---------|-------------------------------------------------------------------------------------|----------------------------------------------|
| 訂<br>正 | 登録内容の訂正 | ①NVC11業務で訂正が必要な子B/L情報を呼出し<br>②NVC01業務「5:訂正」で訂正箇所を上書き<br>※親B/Lとの関連付け後であれば「親B/L番号」も入力 | ① 保税蔵置場が<br>② SAI業務で訂                        |
| 追<br>加 | 子B/Lの   | NVC01業務「9:登録」で子B/L情報を入力                                                             | <ol> <li>1 左に同じ</li> <li>2 保税蔵置場か</li> </ol> |
| 削<br>除 | 子B/Lの   | NVC01業務「1:削除」で削除する「子B/L番号」を入力<br>※親B/Lとの関連付け後であれば「親B/L番号」も入力                        | 削除不可(税関に                                     |
| 登録     | 孫B/Lを登録 | 登録不可<br>※子B/Lの搬入確認登録前は、子B/Lを親とする混載<br>貨物情報は登録不可                                     | ① 子B/Lを親と<br>② 保税蔵置場か                        |

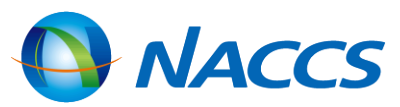

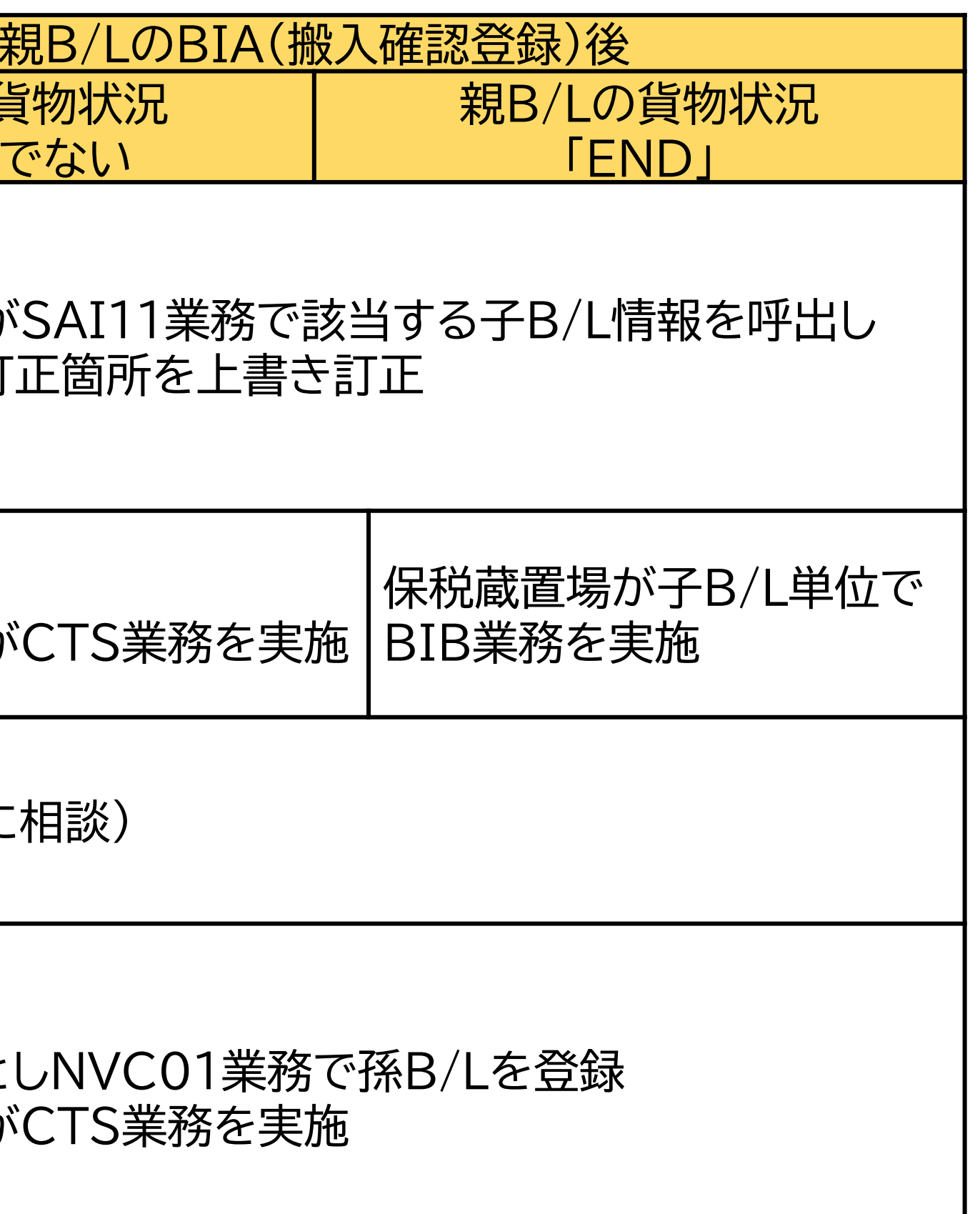

## INV:ハウスB/L貨物情報照会

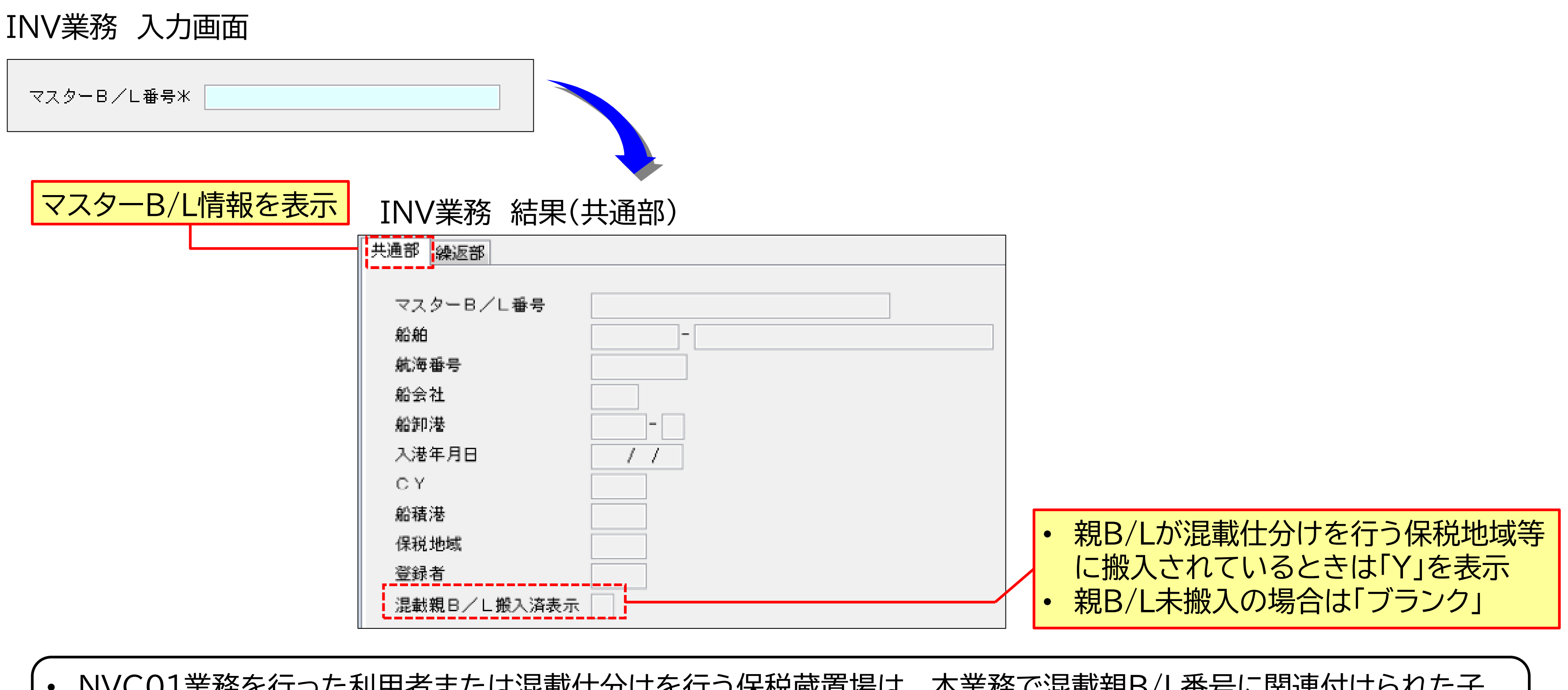

- NVC01業務を行った利用者または混載仕分けを行う保税蔵置場は、本業務で混載親B/L番号に関連付けられた子 B/L情報を照会できます。
- 混載子B/L情報に関連づけられた親B/L情報を調べるときは、ICG業務のTTL(全体情報)を利用します。

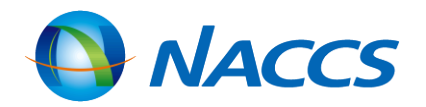

97

## <u>INV:ハウスB/L貨物情報照会</u>

| INV業務 結                                                                                                    | ·果(繰返部) ハウスB/L情報を表示                                                                                                    |     |
|----------------------------------------------------------------------------------------------------|----------------------------------------------------------------------------------------------------|-----|
| 共通部 繰返部                                                                                                    |                                                                                                    |     |
| 1 ハウスB/L番号<br>品名                                                                                                    |                                                                                                    | /20 |
| 最終仕向地<br>荷渡地<br>荷送人<br>名称<br>住所                                                                                                    |                                                                                                    |     |
| 住所 1<br>2<br>4<br>電話番号<br>荷受人<br>名称                                                                                                    |                                                                                                    |     |
| <ul> <li>個数</li> <li>ネット重量</li> <li>原産地</li> <li>海上運賃</li> <li>仮陸揚識別</li> <li>運送予定期間</li> <li>運送具</li> <li>他法令</li> <li>1</li> <li>搬入済表示</li> <li>記事</li> </ul> | -     総重量     -       -     容積     -       特殊貨物     -     -       仮陸揚事由     仮陸揚期間       /     から     /       2     3     4 | •   |

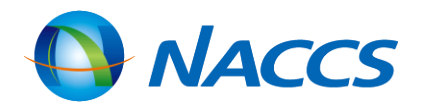

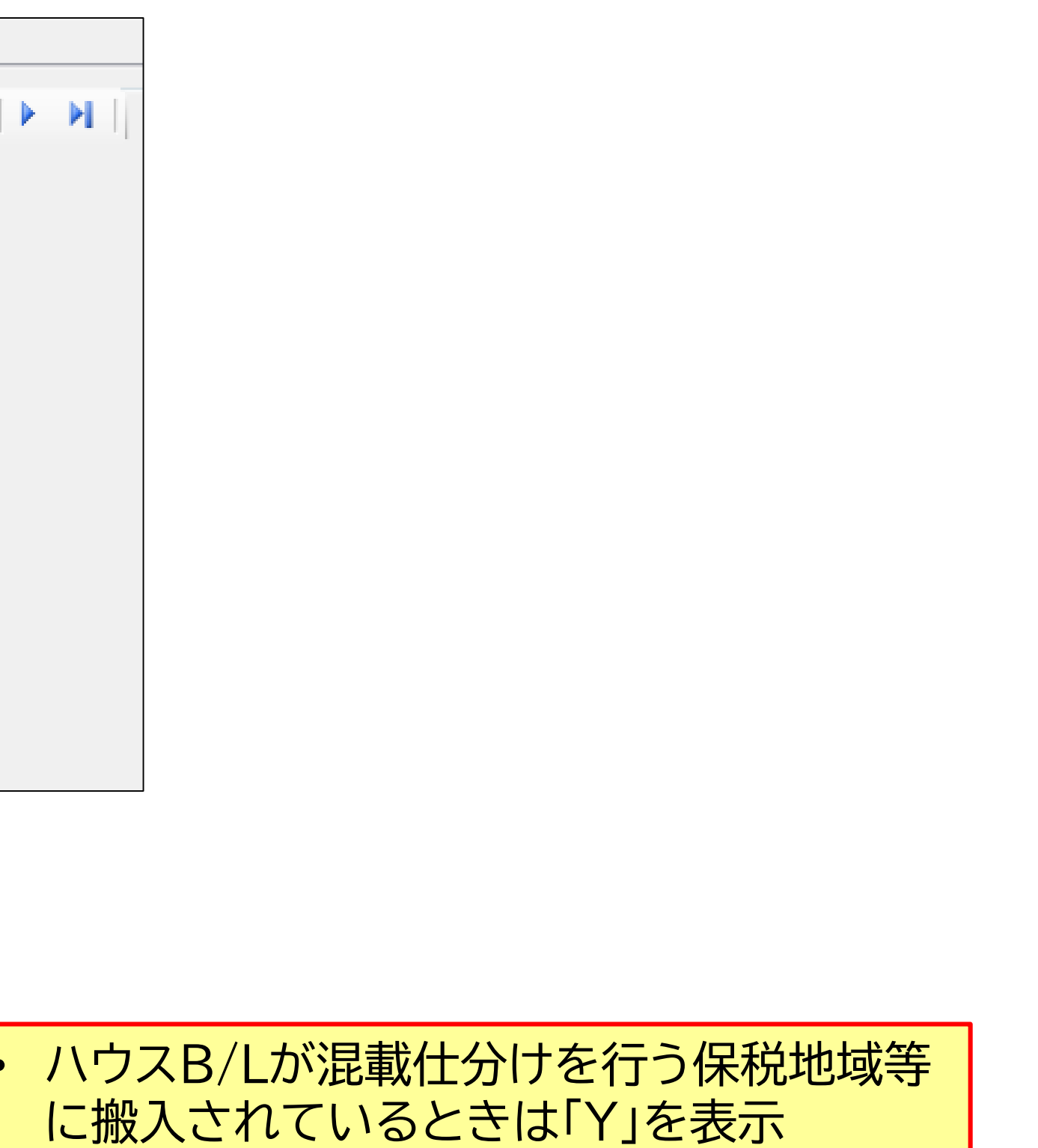

未搬入の場合は「ブランク」